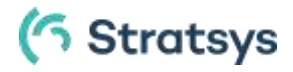

## Instruktioner för Miljöprogrammets etappmål i ILSwebb

Nämndmål, indikatorer och aktiviteter ska i verksamhetsplaneringen märkas upp mot miljöprogrammets olika etappmål för att miljöprogrammet ska få en tydlig koppling och integrering med övrig verksamhetsplanering och uppföljning i ILS-webb. Det går att märka upp exempelvis samma nämndmål mot flera etappmål i miljöprogrammet, det går även att märka upp ett nämndmål mot ett etappmål och indikatorn tillhörande nämndmålet går att märka upp med ett annat etappmål. För att förenkla uppföljningen rekommenderas att antalet etappmål som märks upp mot ett specifikt nämndmål begränsas.

Nedan visas exempel på hur nämndmål märks upp med ett etappmål ur miljöprogrammet. **Det fungerar på samma sätt för indikatorer och aktiviteter**. Vyn som du går in i visar upp att målet/indikatorn/aktiviteten är uppmärkt med ett etappmål, skulle du göra uppmärkningen från någon annan vy så gör det ingen skillnad men det är i denna vy som det är synliggjort.

1. Börja med att gå till vyn Miljöprogram uppmärkning.

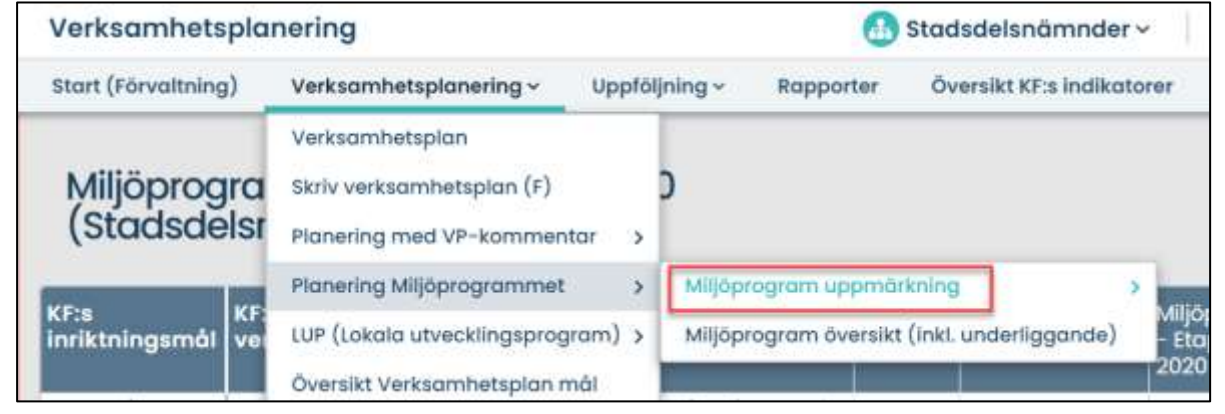

2. Ställ dig med muspekaren i kolumnen Miljöprogram – Etappmål, bredvid det nämndmål du vill märka upp. Klicka på pennan som visar sig.

| Verksamhetsplaneri                                                                                                    | ng                                                                                 |                                | 🕙 Bromma stadsdels                                                                                                    | nāmnd ~    | 02019       | Planering 202                     | 0 🖬 🛛                                                                                                    | 0: 1 1                                                                                                   |
|----------------------------------------------------------------------------------------------------|------------------------------------------------------------------------------------|--------------------------------|----------------------------------------------------------------------------------------------------|------------|-------------|-----------------------------------|----------------------------------------------------------------------------------------------------|----------------------------------------------------------------------------------------------------|
| Start (Förvaltning) Ver                                                                                                    | ksamhetsplanering                                                                  | v Uppföljning -                | Rapporter Översikt KF:                                                                                                    | indikotore | ri -        |                                   |                                                                                                    |                                                                                                    |
| Miljöprogram u<br>stadsdelsnäm                                                                                              | uppmärknir<br>nd) o                                                                | ng - 2020 (B                   | romma                                                                                                    |            |             | Kalumme<br>KF 5 mili              | för verksamhet 👻                                                                                            | -                                                                                                    |
| KF:s mål för<br>verksamhetsområdet                                                                                          | Nümndmäl                                                                           | Mijöprogram -<br>Etappmåi 2020 | Indikator                                                                                                    | Årsmöt     | KF:s ārsmāi | Mijöprogram<br>– Etappmäl<br>2020 | Aktivitet                                                                                                   |                                                                                                    |
| 1.11 Stockholm är männskor<br>självförsörjande och vägen till<br>afbete och svensklurskaper ät<br>kon 🎢 ölonmunfallmäktiger | 1.1.1 I Bromma är<br>märsniskor<br>självfönsötjande<br>(Bromma<br>atädadetanärned) | C                              | Andel nyanilanda kvennor<br>och män tam tär ett<br>personigt estyddande nm<br>samhälsvägledning inom<br>en märad från det att<br>förvattingen tar tät<br>underlag över infrittade<br>til stadsdelsområdet,<br>(ibromma<br>stadsdelsområdet, | 100.1      |             |                                   |                                                                                                    |                                                                                                    |
|                                                                                                    |                                                                                    |                                | <ul> <li>Andel upprittade<br/>fortindringsplaner i<br/>försörjningostödsbrenden<br/>- uppfättade senast inöm<br/>tre mänader # (Bromma<br/>stadiodelsnämnd)</li> </ul>                                                                      | •          |             |                                   |                                                                                                    |                                                                                                    |
|                                                                                                    |                                                                                    |                                | 1                                                                                                    |            |             |                                   | <ul> <li>Arlbetusatt sk<br/>nyanländs kv<br/>erbjudande o<br/>(Bromma sta</li> <li>Inom tachen f</li> </ul> | a utvecklas för att ni<br>nnor och män med<br>m semhällsvägledni<br>Isidelsnämnd)<br>är samhällsvägledni |

Stratsys ABPackhusplatsen 2Brahegatan 10Baltzarsgatan 18Korsgatan 2 Hus Awww.stratsys.se411 13 Göteborg114 37 Stockholm211 36 Malmö601 86 Norrköpinginfo@stratsys.se010-129 29 0910101010

- 3. Det kommer upp en drop-down-lista där alla etappmål visar sig.
  - 3.1. Välj etappmål, du kan välja fler än ett.
  - 3.2. Klicka på bocken för att spara eller krysset för att stänga listan.

| KF:s mål för<br>verksamhetsområdet                                                                                            | Nämndmål                                                                        | Etappmói                                    | Indikator                                                                                                    | Årsmål | KF:s årsmål | Miljöprogram<br>- Etappmål<br>2020 |
|----------------------------------------------------------------------------------------------------|---------------------------------------------------------------------------------|---------------------------------------------|----------------------------------------------------------------------------------------------------|--------|-------------|------------------------------------|
| 1.11Stockholm är människor<br>självförsörjande och vägen till<br>arbete och svensikkunskaper är<br>kort & (Kommunfullmäktige) | 1.1.1 I Bromma är<br>människor självförsörjande<br># (Bromma<br>stadsdelsnämnd) | Hjalplext     V Solt     Minskade växthusga | Andel nyanlända kvinnor och<br>män som får ett personligt<br>erbjudande om<br>sambällkusieledning inom en<br>sutsläpp - högst 1,5 ton CO2e per invånare | 100 %  | 1           |                                    |
|                                                                                                    |                                                                                 | - Minskad klimatpåver                       | kan från konsumtionen                                                                                                    |        |             |                                    |
|                                                                                                    |                                                                                 | - Minskade växthusga                        | eter                                                                                                    |        |             |                                    |
|                                                                                                    |                                                                                 | - Effektiv energianvan                      |                                                                                                    |        |             |                                    |
|                                                                                                    |                                                                                 | - Starkt förmåga att ha                     |                                                                                                    |        |             |                                    |
|                                                                                                    |                                                                                 | - Stärkt förmåga att ha                     |                                                                                                    |        |             |                                    |
|                                                                                                    |                                                                                 | - Minskad resursariva                       |                                                                                                    |        |             |                                    |
|                                                                                                    |                                                                                 | - Okad recirkulation av                     |                                                                                                    |        |             |                                    |
|                                                                                                    |                                                                                 | <ul> <li>En ökad resurseffekt</li> </ul>    |                                                                                                    |        |             |                                    |
|                                                                                                    |                                                                                 | - Upprätthålla funktion                     |                                                                                                    |        |             |                                    |
|                                                                                                    |                                                                                 | - Ökad genomförande                         |                                                                                                    |        |             |                                    |
|                                                                                                    |                                                                                 | - Okad andel livsmede                       |                                                                                                    |        |             |                                    |
|                                                                                                    |                                                                                 | - Förbättrad vattenkva                      |                                                                                                    |        |             |                                    |
|                                                                                                    |                                                                                 | <ul> <li>Minskad exponening</li> </ul>      |                                                                                                    |        |             |                                    |
|                                                                                                    |                                                                                 | - Minskat omgivningst                       |                                                                                                    |        |             |                                    |
|                                                                                                    |                                                                                 | - Minskade nivåer av :                      | kadiga amnen i varor och kemiska produkter                                                                                                    |        |             |                                    |

4. Nu syns det tydligt i vyn vilket etappmål du har valt att märka upp nämndmålet med.

| Miljöprogram uppmärkning - 2020 (Bromma stadsdels                                                                               |                                                                                                    |                                                                                                    |  |  |  |  |  |  |
|----------------------------------------------------------------------------------------------------|----------------------------------------------------------------------------------------------------|----------------------------------------------------------------------------------------------------|--|--|--|--|--|--|
| KF:s mål för<br>verksamhetsområdet                                                                                              | Nämndmål                                                                                                 | Miljöprogram -<br>Etappmål 2020                                                                                     |  |  |  |  |  |  |
| 2.3. Stockholms infrastruktur<br>främjar effektiva och hållbara<br>transporter samt god<br>framkomlighet<br>(Kommunfullmäktige) | 2.3.1 I Brommas<br>verksamheter är<br>transporterna effektiva och<br>hållbara (Bromma<br>stadsdelsnämnd) | - Minskade<br>växthusgasutsläpp -<br>högst 105 000 ton<br>CO2e från stadens<br>verksamheter<br>- Minskad exponering |  |  |  |  |  |  |
|                                                                                                    |                                                                                                    | partiklar för stadens<br>medborgare                                                                                 |  |  |  |  |  |  |
|                                                                                                    | 2.3.2 Gång- och cykelbanor<br>på parkmark är framkomliga<br>och trafiksäkra (Bromma<br>stadsdelsnämnd)   |                                                                                                    |  |  |  |  |  |  |

Packhusplatsen 2 411 13 Göteborg Brahegatan 10 114 37 Stockholm

## Du kan även märka upp med ett etappmål direkt i nämndmålet, se instruktion nedan.

1. Ställ dig med muspekaren på nämndmålet, klicka på skiftnyckeln för att öppna nämndmålet.

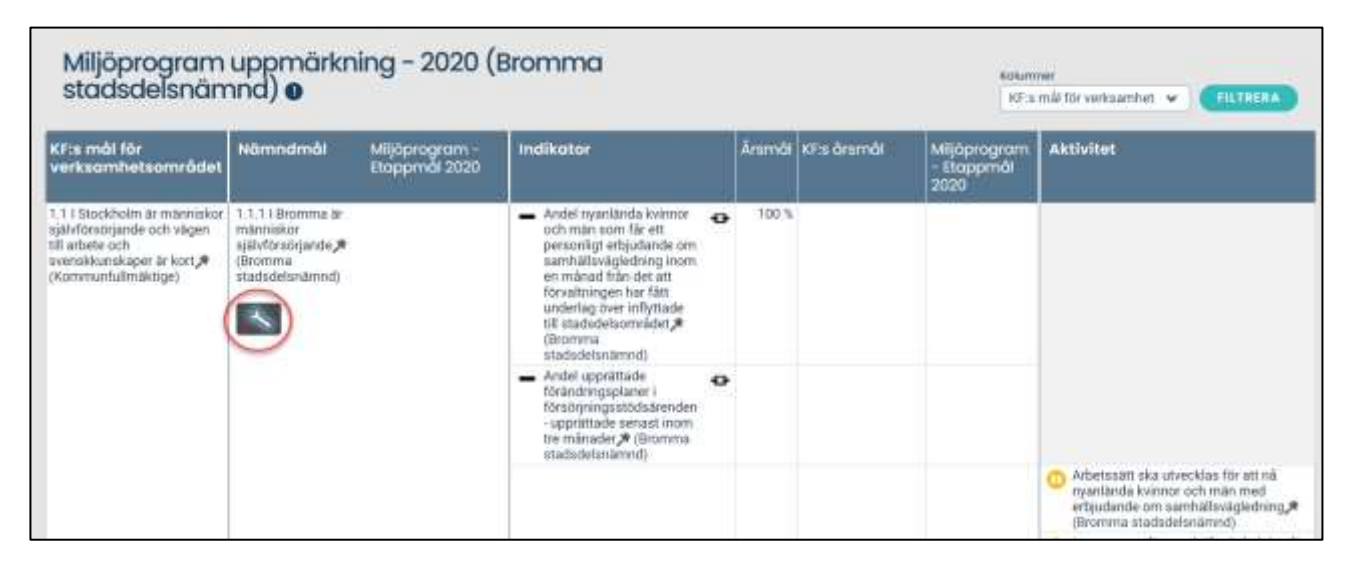

2. Välj etappmål i drop-down-listan under rubriken *Miljöprogram – Etappmål*. Spara och Stäng.

|                                    |                                                                                                    |                 | Alimänt                                                   | Kopplingar                                                                | Enheter                                                          | Dokument (0)  | -                 |
|------------------------------------|----------------------------------------------------------------------------------------------------|-----------------|-----------------------------------------------------------|---------------------------------------------------------------------------|------------------------------------------------------------------|---------------|-------------------|
| A ATT R SALES                      | Förväntat resultat                                                                                                    |                 | Beskrivning                                               |                                                                           |                                                                  |               | 2                 |
| Miljopre                           | Andel personer som har ekonomiskt bistånd i forhållande till<br>befolkningen minskar.<br>Andel barn som lever i familjer som har ekonomiskt bistånd | -               | minskning av and<br>behöver därför in<br>egen försörjning | telen försörjningsstöds<br>tensifiera arbetet med<br>Benov av stöd hos de | lagare. Förvatningen<br>att få ut människor i<br>sökande behöver | 0             | ~                 |
| Fa mól fór<br>erksomhets           | Målansvarig.                                                                                                    |                 | Ansvarig chef                                             |                                                                           |                                                                  |               | A civit           |
| 1 I Stockholm a<br>avförsörsande s | Le Wirström, Karin (Bromma stadsdelsnämnd)                                                                                                    | ×               | Boga anni anvan                                           | darens namm eiler enti                                                    | el.,                                                             |               |                   |
| ll wibete och<br>venskkunskøper    | Asp. Anna (Enheten för vuxna)                                                                                                    | ж               | 2                                                         |                                                                           |                                                                  | -             |                   |
| (Kommunfullmikk                    | Börja akme användarens namn eller einhet.                                                                                                    |                 |                                                           |                                                                           |                                                                  |               |                   |
|                                    | Målområden Läroplanen                                                                                                    | Verksamhetso    |                                                           |                                                                           |                                                                  |               |                   |
|                                    | Bàrja simv nyokelarat                                                                                                    | 0               | Είδηα χώην πγοκεί                                         | ਕਰ                                                                        |                                                                  | 0             | C Arbei           |
|                                    | Miljöprogram - delmål 2019                                                                                                    | Stödjer priorit | erat område (LUP)                                         | E                                                                         |                                                                  | erbja         |                   |
|                                    | thárjá skriv nyokelová                                                                                                    | 0               | Bórja skriv nyckei                                        | old                                                                       |                                                                  | 0             | akttin<br>lorinn  |
|                                    | Miljöprogram - Etappmål 2020                                                                                                    |                 |                                                           |                                                                           |                                                                  |               | C thom<br>arbet   |
|                                    | Barja Mitte nyakelara                                                                                                    | 0               |                                                           |                                                                           |                                                                  |               | O Nyari<br>av för |
|                                    | Avbryt Markera för borttagning 👻                                                                                                    | <u> </u>        |                                                           |                                                                           | Spar                                                             | a och stäng 👻 |                   |

Packhusplatsen 2 411 13 Göteborg Brahegatan 10 114 37 Stockholm Baltzarsgatan 18 211 36 Malmö Korsgatan 2 Hus A 601 86 Norrköping

## ( Stratsys

## Översikt

I vyn Miljöprogram översikt syns alla nämndmål, indikatorer eller aktiviteter som har märkts upp med något av etappmålen.

| Verksamhetspla                                                                         | nering                                                                         |                                                                           | 🚹 Bromm                                                                                                    | na stadsdelsna                                                                                 | ämnd v                               | 02019              | 🕑 Plan  | ering 2020                | -              | 0     | 00                                                                                                    | 4                                                                                                    | F                                                                              |
|----------------------------------------------------------------------------------------|--------------------------------------------------------------------------------|---------------------------------------------------------------------------|----------------------------------------------------------------------------------------------------|------------------------------------------------------------------------------------------------|--------------------------------------|--------------------|---------|---------------------------|----------------|-------|----------------------------------------------------------------------------------------------------|----------------------------------------------------------------------------------------------------|--------------------------------------------------------------------------------|
| Start (Förvaltning)                                                                    | Verksamhetsplanering ~ Uppfo                                                   | iljning ~                                                                 | Ropporter                                                                                                    | Översikt KF:s i                                                                                | ndikatorer                           |                    |         |                           |                |       |                                                                                                    |                                                                                                    |                                                                                |
| Miljöprogra<br>stadsdelsni                                                             | Verksamhetspian<br>Skriv verksamhetspian (F)<br>Pianering med VP-kommentar 🛛 > | iggan<br>ide) o                                                           | de) - 20                                                                                                    | 20 (Brom                                                                                       | ma                                   |                    |         | Kolammer<br>HF is inniktr | ingumili, i    | Fit 🛩 |                                                                                                    | 17812                                                                                                    |                                                                                |
| KF:s<br>inriktningsmål                                                                 | Planering Miljöprogrammet > LUP (Lokala utvecklingsprogram) >                  | Mijõpro                                                                   | igram uppmär<br>igram överelkt                                                                                     | kning<br>(inki. unaerligga                                                                     | ende)                                | Inc                | likator | Aramài                    | KF:s<br>ðrumál | Akti  | vitet                                                                                                    |                                                                                                    |                                                                                |
| <ol> <li>En hålbart växande<br/>och dynamisk storatad<br/>med hog tilhdan *</li> </ol> | Oversitt Verksambetsplan måf<br>framkomlighet 🖈 (Kommunfullmäktige)            | va 2.3.1 ti<br>hálbar<br>Miljspr<br>- Minsk<br>stadem<br>- Minsk<br>mesba | Brommas verkaa<br>a,* (Bromma sti<br>ognam - Etappm<br>ade växthungaa<br>verksamheter<br>ad exponeting a<br>rigare | imheter är transpon<br>väsdelsnämnd)<br>äf 2020<br>utsläpp - hilgat 105<br>vikvävedloxid och p | terna effektiva o<br>600 tan CO2e fr | sch<br>nän<br>erns |         |                           |                |       | id ingån<br>ilavtal si<br>rasas J<br>tadtidels<br>hljöprog<br>tappmål<br>Minskad<br>isthuag<br>dgst 105<br>102e från<br>erksamh<br>Minskad<br>v kväved<br>artiklar f<br>medborg<br>d ingån<br>(isastal sk<br>asas J (<br>atlindsh<br>lijöprog | g av mi<br>ca elbila<br>(Bromr<br>märned<br>2020<br>le<br>asutalä<br>5 000 to<br>1 stades<br>eter<br>1 expon<br>lioxid o<br>for stad<br>are<br>g av mi<br>a elbila<br>(Enhete<br>andlig<br>ram - | a<br>rna<br>b<br>pp<br>nn<br>rs<br>ering<br>ch<br>lens<br>a<br>r<br>r<br>sping |

Nedan visas exempel på hur en översiktsvy kan se ut. Allt som inte har märkts upp med miljöprogrammets etappmål har valts bort för bättre översikt.

| Miljöprogram översikt (inkl. underliggande) – 2020 (Bromma stadsdelsnämnd inkl. underliggande) • |                                                                                                    |                                                                                                    |           |                      |                                                                                                    |  |
|--------------------------------------------------------------------------------------------------|----------------------------------------------------------------------------------------------------|----------------------------------------------------------------------------------------------------|-----------|----------------------|----------------------------------------------------------------------------------------------------|--|
| KF:s inriktningsmål                                                                              | KF:s mål för verksamhetsomrädet                                                                                          | Nämndmät                                                                                                    | Indikator | Ārsmāl KFs<br>ārsmāl | Aktivitet                                                                                                    |  |
| <ol> <li>En haltbort vituonside och<br/>einvannta storstatt med hög<br/>tillkäst j#</li> </ol>   | 2.3. Stockholms lehnessultur framjer effektive och<br>håltars brægerter samt pull framkamlighel "#<br>(Kommunfukmäktige) | <ul> <li>2.3.1.1 Drommen seita printeite är transporterna effektive och fräktala.<br/>(Brommen taladiskammel)<br/>Miljöporgenen - Flagpen 19330<br/>Miljöporgenen - Flagpen 19330<br/>vertraanterister<br/>-Minskad exponenting av kvälvedicekt och partiklär för stadens mestborgam         </li> </ul> |           |                      | Vol trojtorg se vipe<br>instruta sine attrati-<br>instruta sine attrati-<br>instruta sine attrati-<br>instruta sine attrati-<br>instruta sine attrati-<br>mitiograms attration<br>Mitiograms attration<br>Volchozga attratisgo -<br>Volchozga attratisgo<br>Volchozga attratisgo<br>Nortalado<br>Nortalado |  |